| 产品名称 | CLR907 V2 4G DONGLE 用户手册 |
|------|--------------------------|
| 页数   | 22                       |
| 版本   | V1.0                     |
| 日期   | 2024/12/12               |

# CLR907 V2 4G DONGLE 用户手册

V1.0

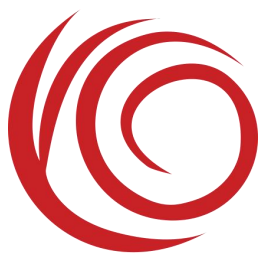

上海域格信息技术有限公司

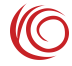

#### 修订历史

| 211111 |            |       |      |  |  |  |  |  |
|--------|------------|-------|------|--|--|--|--|--|
| 版本     | 日期         | 作者    | 描述   |  |  |  |  |  |
| V1.0   | 2024/12/12 | 域格文档组 | 初始版本 |  |  |  |  |  |

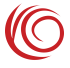

# 1 录

| 第1章 | 概述                | 5  |
|-----|-------------------|----|
| 第2章 | WEBUI 管理系统        | 6  |
| 2.1 | 操作                | 6  |
| 2.2 | 基本功能介绍            | 6  |
| 2.3 | 上网设置              | 7  |
|     | 2.3.1 因特网连接       | 7  |
|     | 2.3.2 BAND 设置     | 9  |
|     | 2.3.3 PIN 码管理     | 10 |
|     | 2.3.4 手动选网        | 10 |
|     | 2.3.5 USSD 功能     | 11 |
| 2.4 | 局域网设置             | 12 |
|     | 2.4.1 DHCP 设置     | 12 |
|     | 2.4.2 已连接设备       | 12 |
|     | 2.4.3 用户防火墙规则     | 13 |
|     | 2.4.4 端口过滤        | 14 |
|     | 2.4.5 端口映射        | 14 |
| 2.5 | 短信息               | 15 |
|     | 2.5.1 短信设置        | 15 |
|     | 2.5.2 收信箱         | 15 |
|     | 2.5.3 发信箱         | 16 |
|     | 2.5.4 SIM 卡侧信息    | 16 |
|     | 2.5.5 草稿箱         | 17 |
| 2.6 | WIFI 设置           | 17 |
|     | 2.6.1 无线设置        | 17 |
|     | 2.6.2 无线安全设置      | 18 |
|     | 2.6.3 无线 MAC 过滤   | 18 |
| 2.7 | 高级设置              | 19 |
|     | 2.7.1 用户管理        | 19 |
|     | 2.7.2 配置管理        | 19 |
|     | 2.7.3 软件升级        | 20 |
|     | 2.7.4 重启路由器       | 20 |
|     | 2.7.5 ACS 管理      | 21 |
| 2.8 | CLR907 V2 指示灯状态说明 | 22 |

| 2.9 常见故障和分析 | 22 |
|-------------|----|
|-------------|----|

 $\bigcirc$ 

# 第1章 概述

CLR907 V2 是一款支持海外多频段的超高速互联网接入设备,既是网卡,也是路由器。其支持最大上行速率为 50MMbps/,最大下行速率为 150Mbps。

CLR907 V2 可以随时随地接入互联网,支持 LTE 和 WCDMA 频段,是目前国内外 最快、最方便的互联网接入设备之一。

设备提供Wi-Fi AP功能。Wi-Fi SSID 默认名称为LTE-xxxx(xxxx 为 WiFi MAC 地址的后 4 位),默认密码为 12345678。

设备默认地址为 192.168.1.1, 登录 http://192.168.1.1 WEBUI 管理页面,可以进行各种设置,初始登录账号密码为 admin:admin。

以下为设备图:

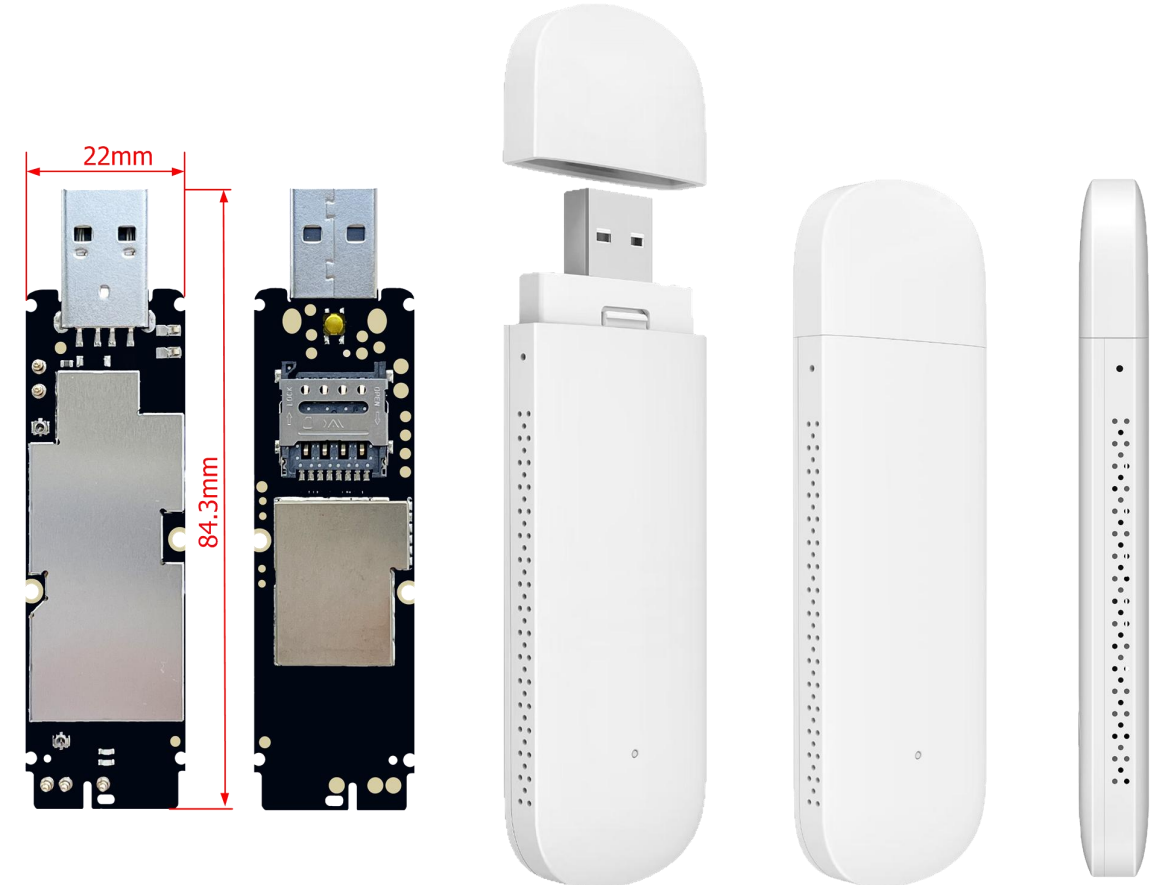

备注:

1. TYPE-A USB 供电, DC 电源电压范围 5-12V, 小于 12W, 上电后蓝绿灯同时亮;

- 2. 支持恢复出厂设置按键,开机后长按3秒以上;
- 3. 使用 WEBUI 管理功能之前请先清除浏览器的浏览记录;
- 4. 指示灯状态请见目录"2.8"。

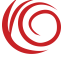

# 第2章 WEBUI 管理系统

设备默认设置即可工作,也可以通过 WEBUI 管理页面修改各项默认设置。WEBUI 管理页面支持 Internet Explorer 11 及更高版本, Firefox, Chrome, Safari 等主流浏览器。

#### 2.1 操作

1. 请将 SIM 卡按设备背面卡槽内标注方向正确插入设备卡槽。(卡芯朝下,斜角向内)

2. 请将 4G DONGLE 插入 5V 供电的 USB 设备(如手机充电器、电脑 USB、车载 充电器等)。

3. 大约 20s 左右,设备成功注册到网络,绿色指示灯慢闪。

## 2.2 基本功能介绍

用户在浏览器输入"192.168.1.1"登录后的界面 用户登入后可以选择快速设置依次设置路由基本功能

| 4GLTE    | 主页    | 上网设        | 置 局域网设置  | 短信息        | WiFi设置            | 高级设置 |
|----------|-------|------------|----------|------------|-------------------|------|
|          | (A)   | - <b>O</b> |          | - <b>O</b> | <u>،</u><br>(به ا |      |
| 用户设置     | 因特网连接 | 无线设置       | 无线设备放置建议 |            |                   |      |
| 路由器用     | 目户名:  |            |          |            |                   |      |
| admin    |       |            |          |            |                   |      |
| 路由器器     | 客码:   |            |          |            |                   |      |
|          |       |            |          |            |                   |      |
| 52<br>22 |       | 201        |          |            |                   |      |
| 退出安装     | 麦     |            |          |            |                   | 下一步  |

进入页面可以查看设备主页基本信息和状态

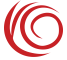

欢迎 快速设置 1 退出

|                                                                                               |                                |                    | 欢道<br>快速设置 退3   |
|-----------------------------------------------------------------------------------------------|--------------------------------|--------------------|-----------------|
| 4GLTE                                                                                         | 主页 上网设置                        | 局域网设置短信息           | WIF设置高级设置       |
|                                                                                               |                                |                    |                 |
| 因特网                                                                                           | 路由器                            | 家庭网络               | 自动适配APN信息       |
| 网络连接                                                                                          | 网关状态信息                         | 连接设备               | MCC: 460        |
| (#958g): T.11                                                                                 | 设备局域网的IP地址                     | 1                  | MNC: 24         |
| 网络数据连接:                                                                                       | MEI:                           | 无线                 | 运营商名称:          |
| 启用 雙門                                                                                         | 123456789012347                | 自用                 | APN:            |
| 因特网连接                                                                                         | ICCID:<br>89860830252470040014 | 无线设置               | LTE APN:        |
| 网络运营商:<br>CMCC                                                                                | 设备局域间的子网询问                     | 无线网络名字<br>LTE-323A | 网络类型: 105545924 |
| 网络授式:<br>LTE                                                                                  | 设备的MACI的社                      | 安全模式:              | 2000 重权类型:      |
|                                                                                               | E8:49:43:01:32:3A              | WPA2-PSK           | 2000 南田:        |
| PDP 信息<br>PDN1 ~                                                                              | 设备的运行时间<br>0天0小时13分46秒         | 自动                 | 40 鉴权类型:        |
| PDP 卷世                                                                                        |                                | DHCP服务器:           | 40 用户名:         |
| 教认 Primary PDP                                                                                | 软件信息                           | 自用                 | 40 密册:          |
| PDP 连接状态<br>已连接                                                                               | CLR907_V2_NA-V5.5.1            |                    | ₽ 类型:           |
| IPv4地址<br>10.41.211.245                                                                       | 硬件版本<br>CLR907_V2_NA           |                    |                 |
| IPv4 DN8服务器<br>211.136.150.86.211.136.150.88                                                  |                                |                    |                 |
| IPv4版认同关<br>10.41.211.10                                                                      |                                |                    |                 |
| IPv4子间询识<br>255000                                                                            |                                |                    |                 |
| iPv8號版<br>1650-0000-0000-0000-1510-5ad1-ebb1149e                                              |                                |                    |                 |
| 全局IPv8地址<br>2409.8d1e:0e22.1b3d:1810:5adf.ebbf.149e                                           | i i                            |                    |                 |
| IPv8 DN8服务器<br>2409:501# 2000:0000:0000:0000:0000:00<br>2409:501# 2000:0000:0000:0000:0000:00 | 03                             |                    |                 |
| IPv8默认同关                                                                                      |                                |                    |                 |
| NS0 0000 0000 0000 0000 0000 0000 0000                                                        | 2 <b>1</b>                     |                    |                 |
|                                                                                               | 00                             |                    |                 |
| 0天0小时13分37秒                                                                                   |                                |                    |                 |
| 版权 (C                                                                                         | ) 2022. 版权所有.                  | CLR907 V2 NA       |                 |

## 2.3 上网设置

#### 2.3.1 因特网连接

因特网连接界面主要是指 LTE 拨号相关设置功能。可以选择优先网络模式,例如可以选择 LTE 工作模式,或者 WCDMA 工作模式。可以设置 MTU 参数,配置自动适配 APN 等。

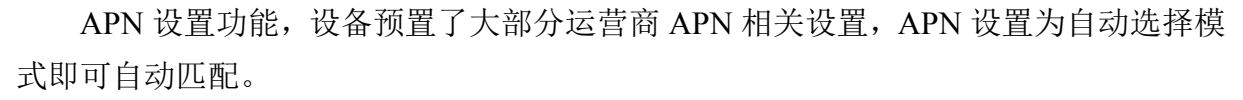

如果 SIM 卡比较特殊,可能无法自动匹配,此时可以手动设置 APN。手动设置好 后,需要取消"自动匹配 APN"的勾选。具体步骤如下图所示。

如果按照 SIM 卡运营商要求设置了 APN 后,仍然不能访问网络,可以尝试修改认证类型,两种认证类型是不同的,都可以进行尝试。

|               |                                         |                          |              |     |        | 欢迎<br>快速设置 退出 |
|---------------|-----------------------------------------|--------------------------|--------------|-----|--------|---------------|
| 4GLTE         | 主页                                      | 上网设置                     | 局域网设置        | 短信息 | WiFi设置 | 高级设置          |
| 因特网连接         | 因特网连接                                   |                          |              |     | 0      |               |
| BAND 设置       | 4G/3G                                   | ~                        |              |     |        |               |
| PIN码管理        | 优选的LTE类型<br>TD-LTE优先                    | ×                        |              |     |        |               |
| 手动选网          | 连接模式:<br>自动                             | <ul> <li>漫游状态</li> </ul> | 下禁止自动拨号      |     |        |               |
| USSD          | 自动APN<br>自动适配APN<br>PDN1设置:<br>更考动设置APN |                          |              |     |        |               |
|               |                                         |                          |              |     | 保存     |               |
|               |                                         |                          |              |     |        |               |
|               |                                         |                          |              |     |        |               |
|               |                                         |                          |              |     |        |               |
|               |                                         |                          |              |     |        |               |
|               | 版权 (C) 2022. 版权所有.                      |                          | CLR907_V2_NA |     |        |               |
|               |                                         |                          |              |     |        |               |
| 立体的学          | ~                                       |                          |              |     |        |               |
| 自动            | × 🗆 🗯                                   | 遊状态下葉止自动                 | 拔号           |     |        |               |
| 自动APN         | PN                                      |                          |              |     |        |               |
| PDN1设置:       |                                         |                          |              |     |        |               |
| <b>手动设置</b> A | ™<br>第-                                 | 一步,)                     | 点击手动         | 设置A | PN     |               |

| PDP设置            |            |                  |
|------------------|------------|------------------|
| PDP连接名称          | PDN1       |                  |
| 2G/3G APN名称:     | wget       |                  |
| TE APN名称:        | wget       |                  |
| P类型              | IPV4       | ~                |
| QOS可用            |            |                  |
| 2G3G 鉴权类型        | NONE       | ~                |
| TE 鉴权类型          | NONE       | ~                |
| 第二步,酉<br>a:<br>~ |            | 确认 取消            |
| N<br>动适配APN      | 三步,去掉勾选自动道 | <b>适配APN点击</b> 仍 |

## 2.3.2 BAND 设置

BAND 页面可以配置所需要的频段。

#### CLR907 V2 4G DONGLE 用户手册 4GITE 上网设置 主页 局域网设置 短信息 WiFi设置 高级设置 BAND 设置 因特网连接 当前频段 TDD 40 BAND 设置 锁定额段 FDD 1 FDD 2 FDD 3 FDD 4 FDD 5 FDD 7 FDD 8 FDD 12 FDD 17 FDD 20 FDD 28 TDD 38 TDD 40 TDD 41 FDD 66 PIN码管理 手动选网 保存 USSD

#### 2.3.3 PIN 码管理

PIN 码管理界面提供了 SIM 卡 PIN 管理功能,能够使能、禁止、校验 SIM PIN 功能,为 SIM 卡的使用提供了一定的安全性。

| 4GITE   | 主页                          | 上网设置  | 局域网设置 | 短信息     | WiFi设置 | 高级设置 |
|---------|-----------------------------|-------|-------|---------|--------|------|
| 因特网连接   | PIN/PUK尝试次数<br>可以继续输入PIN的次数 | :3    |       |         | 0      |      |
| BAND 设置 | 可以继续输入PUK的次数                | t: 10 |       |         |        |      |
| PIN码管理  | 使能PIN                       |       |       |         |        |      |
| 手动选网    |                             |       |       | <u></u> |        |      |
| USSD    |                             |       |       |         | 使能PIN  |      |
|         |                             |       |       |         |        |      |
|         |                             |       |       |         |        |      |
|         |                             |       |       |         |        |      |
|         |                             |       |       |         |        |      |
|         |                             |       |       |         |        |      |
|         |                             |       |       |         |        |      |
|         |                             |       |       |         |        |      |
|         |                             |       |       |         |        |      |

#### 2.3.4 手动选网

手动选网界面对于特殊的 SIM 卡,可以手动搜网,选择可以注册的网络。

| CLR907 V2 4G DONG | iLE 用户手册               |       |     |         |      |
|-------------------|------------------------|-------|-----|---------|------|
| 4GITE             | 主页 上网设置                | 局域网设置 | 短信息 | WiFi设置  | 高级设置 |
| 因特网连接             | 手动选网                   |       |     | 0       |      |
| BAND 设置           | 可选的网络:                 |       |     |         |      |
| PIN码管理            | 自动                     |       |     |         |      |
| 手动选网              | 开机手动选择网络 □ 设备启动时手动选择网络 |       |     |         |      |
| USSD              | LTE背景扫描间隅时间<br>5分钟     |       |     |         |      |
|                   | 当前选两模式                 |       |     |         |      |
|                   | 自动模式                   |       |     | 保存      |      |
|                   |                        |       |     | 31972 2 |      |
|                   |                        |       |     |         |      |
|                   |                        |       |     |         |      |
|                   |                        |       |     |         |      |
|                   |                        |       |     |         |      |
|                   |                        |       |     |         |      |
|                   |                        |       |     |         |      |

## 2.3.5 USSD 功能

对于部分 SIM 卡,有 USSD 功能需要的,可以在 USSD 界面发起 USSD 拨号功能, USSD 信息也在此显示。

| 4GLTE   | 主页           | 上网设置                                                                                                    | 局域网设置 | 短信息 | WiFi设置 | 高级设置 |
|---------|--------------|----------------------------------------------------------------------------------------------------|-------|-----|--------|------|
| 因特网连接   |              |                                                                                                    |       |     |        |      |
| BAND 设置 | 調理人口からし工労与政策 | :2011년 2011년 2011010101 |       |     |        |      |
| PIN码管理  |              |                                                                                                    |       |     |        |      |
| 手动选网    |              |                                                                                                    |       |     |        |      |
| USSD    |              |                                                                                                    |       |     |        |      |
|         |              |                                                                                                    |       |     |        |      |
|         |              |                                                                                                    |       |     |        |      |
|         |              |                                                                                                    |       |     |        |      |
|         |              |                                                                                                    |       |     |        |      |
|         |              |                                                                                                    |       |     |        |      |
|         |              |                                                                                                    |       |     |        |      |
|         |              |                                                                                                    |       |     |        |      |
|         |              |                                                                                                    |       |     |        |      |

 $(\bigcirc$ 

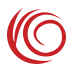

## 2.4 局域网设置

#### 2.4.1 DHCP 设置

DHCP 设置用户可以设定自定义 IP 地址,也可以动态分配 IP 地址,DHCP 可以确保每次动态分配给网络设备的 IP 地址是不相同的。

| 4GLTE   | 主页                                                                                                    | 上网设置      | 局域网设置 | 短信息 | WiFi设置 | 高级设置 |
|---------|----------------------------------------------------------------------------------------------------|-----------|-------|-----|--------|------|
| DHCP 设置 | DHCP 设置<br>DHCP范围:                                                                                                    |           |       |     | 0      |      |
| 已连接设备   | 192.168. v · 1                                                                                                    | · [1      |       |     |        |      |
| 用户防火墙规则 | 192.168.1.1<br>DHCP#####                                                                                                    |           |       |     |        |      |
| 端口过滤    | <ul> <li>自用 () 禁用     <li>DHCP起始地址:</li> </li></ul>                                                                                                    |           |       |     |        |      |
| 端口映射    | 192     -     166       DHCP結束地址:     192     -     165       DHCP持续的词:     86400     -     -       DN 5 配置开关     美闭     -     -       DN 51 IP 地址:     -     -     -       DN 52 IP 地址:     -     -     - | · 1 · 100 |       |     | 加勝衣任   |      |
|         | 物理地址                                                                                                    |           | 印始址   |     |        |      |
|         | 无记录                                                                                                    |           |       |     |        |      |
|         | DHCPV6设置<br>DHCPV6设置<br>DHCPV6撤费器:<br>● 无状态自动配置                                                                                                    | 有状态自动配置   |       |     | 保存     |      |

#### 2.4.2 已连接设备

界面显示了已经通过 USB 或者 WIFI 连接到的设备列表。

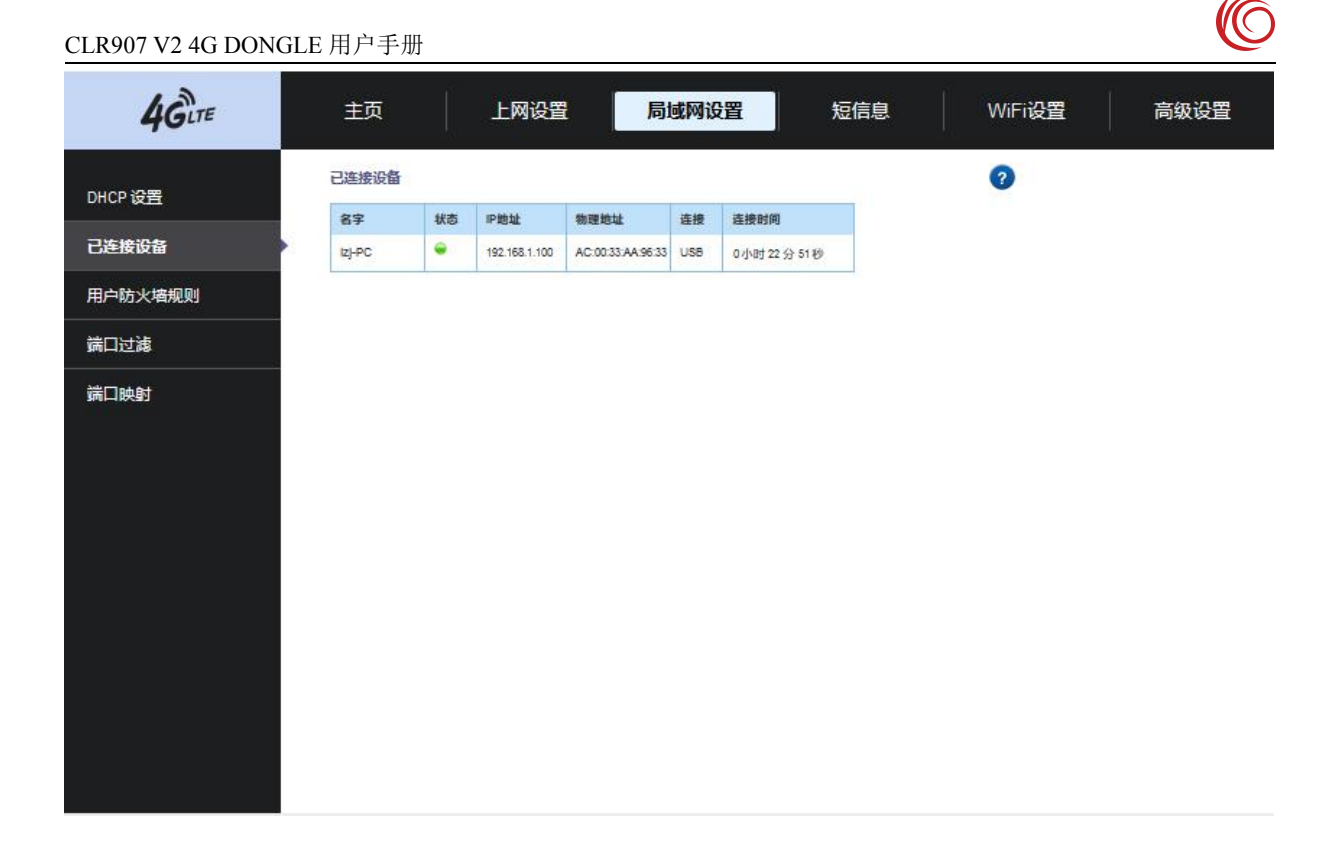

#### 2.4.3 用户防火墙规则

防火墙界面提供了一定的安全管理功能,可以对特定的 IP 和端口数据包进行管理, 通过设定源 IP 地址(端口),目的 IP 地址(端口)或者这些参数的任意组合来控制设 备访问网络。

| 4GLTE       | 主页                     | 上网设置        | 局域网          | 设置         | 短信息     | WiFi设置 | 高级设置 |
|-------------|------------------------|-------------|--------------|------------|---------|--------|------|
| DHCP 设置     | 用户防火/違规则<br>通过设定源P地址(端 | 口),目的呼地址(端口 | 口)或者这些参数的任意。 | 目合来控制设备访问网 | 略.      | 0      |      |
| 已连接设备       |                        |             |              |            |         | 增加规则   |      |
| 用户防火墙规则     | 规则名称                   | 启用          | 源P地址 激病C     | 目的呼地址      | 自的端口 协议 | z      |      |
|             | 无记录                    |             |              |            |         |        |      |
| <b>满口映射</b> |                        |             |              |            |         |        |      |
|             |                        |             |              |            |         |        |      |
|             |                        |             |              |            |         |        |      |

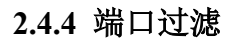

端口过滤界面提供了按照端口管理数据包的功能。

| 4GLTE   | 主页             | 上网设置 | 局域网设置 | 短信息 | WiFi设置 | 高级设置 |  |
|---------|----------------|------|-------|-----|--------|------|--|
| DHCP 设置 | 端口过滅<br>編口过速模式 |      |       |     |        |      |  |
| 已连接设备   | ○ 开启 ● 关闭      |      |       | Rt  |        |      |  |
| 用户防火墙规则 | <u>.</u>       |      |       |     | PK13   |      |  |
| 端口过滤    | •              |      |       |     |        |      |  |
| 講口映射    |                |      |       |     |        |      |  |

### 2.4.5 端口映射

端口映射界面提供了将外网端口映射到内网不同端口的功能。

| 4GLTE   | 主页                    | 上网设置 | 局域网设置 | 短信息 | WiFi设置 | 高级设置 |
|---------|-----------------------|------|-------|-----|--------|------|
| DHCP 设置 | <b>端口映射</b><br>端口转发规则 |      |       |     | 0      |      |
| 已连接设备   | 🔘 启用 🤵 禁用             |      |       |     | 保存     |      |
| 用户防火墙规则 |                       |      |       |     | Ph.1   |      |
| 端口过滤    |                       |      |       |     |        |      |
| 端口映射    | •                     |      |       |     |        |      |
|         |                       |      |       |     |        |      |
|         |                       |      |       |     |        |      |
|         |                       |      |       |     |        |      |
|         |                       |      |       |     |        |      |
|         |                       |      |       |     |        |      |
|         |                       |      |       |     |        |      |
|         |                       |      |       |     |        |      |
|         |                       |      |       |     |        |      |

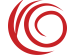

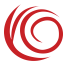

## 2.5 短信息

## 2.5.1 短信设置

设置短信存储位置、发送模式、和时间有效期及中心号码。

| 4GITE   | 主页                  | 上网设置 | 局域网设置 | 短信息 | WiFi设置 | 高级设置 |
|---------|---------------------|------|-------|-----|--------|------|
| 短信设置    | 信息设置<br>发送报告        |      |       |     |        |      |
| 收信箱     | ○ 开启 ● 禁止<br>短信保存位置 |      |       |     |        |      |
| 发信箱     | 设备                  | ~    |       |     |        |      |
| SIM卡例信息 | 和HBA建筑和<br>PS优先     | ~    |       |     |        |      |
| 草稿箱     | 有效期最长               | ~    |       |     |        |      |
|         | 中心号码                |      |       |     |        |      |
|         | +9613800200569      |      |       |     | 保存     |      |

### 2.5.2 收信箱

接收来自手机和其他设备发送的短信界面(不支持电信卡)。

| 4GLTE  | 主页  | 上网设置 | 局域网设置 | 短信息        | WiFi设置              | 高级设置 |
|--------|-----|------|-------|------------|---------------------|------|
| 短信设置   | 收信箱 |      | 新建 删除 | 复制型SIM卡 移行 | <b>②</b><br>加到SIM+卡 |      |
| 收信箱    | 发送者 | 内容   |       | 接收时间 状态    |                     |      |
| 发信箱    |     |      |       |            |                     |      |
| SM卡例信息 |     |      |       |            |                     |      |
| 草稿箱    |     |      |       |            |                     |      |

#### 2.5.3 发信箱

可以发短信到手机或者其他设备上(不支持电信卡)。

| 4GITE   | 主页  | 上网设置 | 局域网设置 | 短信息     | WiFi设置            | 高级设置 |
|---------|-----|------|-------|---------|-------------------|------|
| 短信设置    | 发信箱 |      |       | me      | <b>2</b><br>1874. |      |
| 收信箱     | 收信人 | 内容   |       | 接收时间 状态 |                   |      |
| 发信箱     |     |      |       |         |                   |      |
| SIM卡侧信息 |     |      |       |         |                   |      |
| 草稿箱     |     |      |       |         |                   |      |

### 2.5.4 SIM 卡侧信息

存储于 SIM 卡内的信息。

| 4GLTE   | 主页      | 上网设置 | 局域网设置 | 短信息      | WiFi设置            | 高级设置 |
|---------|---------|------|-------|----------|-------------------|------|
| 短信设置    | SIM卡例信息 |      | 新建    | 副院 复制型设备 | <b>②</b><br>医动型设备 |      |
| 收信箱     | 发送者     | 内容   |       | 接收时间 状态  |                   |      |
| 发信箱     |         |      |       |          |                   |      |
| SIM卡侧信息 |         |      |       |          |                   |      |
| 草稿箱     |         |      |       |          |                   |      |
|         |         |      |       |          |                   |      |
|         |         |      |       |          |                   |      |
|         |         |      |       |          |                   |      |
|         |         |      |       |          |                   |      |
|         |         |      |       |          |                   |      |
|         |         |      |       |          |                   |      |
|         |         |      |       |          |                   |      |
|         |         |      |       |          |                   |      |

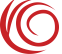

#### 2.5.5 草稿箱

已编辑好未发送的信息可存到草稿箱内。

| 4GITE   | 主页  | 上网设置 | 局域网设置 | 短信息     | WiFi设置           | 高级设置 |
|---------|-----|------|-------|---------|------------------|------|
| 短信设置    | 草稿箱 |      |       | 新建      | <b>?</b><br>1078 |      |
| 收信箱     | 发送者 | 内容   |       | 接收时间 状态 |                  |      |
| 发信箱     |     |      |       |         |                  |      |
| SIM卡侧信息 |     |      |       |         |                  |      |
| 草稿箱     |     |      |       |         |                  |      |
|         |     |      |       |         |                  |      |
|         |     |      |       |         |                  |      |
|         |     |      |       |         |                  |      |
|         |     |      |       |         |                  |      |
|         |     |      |       |         |                  |      |
|         |     |      |       |         |                  |      |
|         |     |      |       |         |                  |      |
|         |     |      |       |         |                  |      |

## 2.6 WIFI 设置

#### 2.6.1 无线设置

能够设置无线工作模式,信道带宽,信道,最大连接客户端数等,可以调整 WIFI 的一些参数。

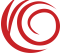

| CLR907 V2 4G DONG | LE 用户手册                  |               |       |     |        |      |
|-------------------|--------------------------|---------------|-------|-----|--------|------|
| 4GLTE             | 主页                       | 上网设置          | 局域网设置 | 短信息 | WiFi设置 | 高级设置 |
| 无线设置              | <del>无线</del> 设置<br>秋志:  |               |       |     | 0      |      |
| 无线安全设置            | 自用 〇 禁用<br>802.11模式:     |               |       |     |        |      |
| 无线MAC过滤           | 802.11 ax<br>信道带宽:       | ~             |       |     |        |      |
|                   | 自动 (20/40 MHz)<br>主体道:   | ¥             |       |     |        |      |
|                   | 自动                       | ~             |       |     |        |      |
|                   | 次信道<br>Above             | ~             |       |     |        |      |
|                   | Band40 ACS 切換<br>自用 〇 葉用 |               |       |     |        |      |
|                   | 量大同时连接数:<br>32           | ~             |       |     |        |      |
|                   | Beacon Period设置          | (寧秒(50~4000)) |       |     |        |      |
|                   | DTIM Interval设置          |               |       |     |        |      |
|                   | 1<br>AP陽离开关              | (1~100)       |       |     |        |      |
|                   | 关闭                       | ~             |       |     |        |      |
|                   |                          |               |       |     | 保存     |      |

## 2.6.2 无线安全设置

可以设置 WIFI AP SSID 名字,无线加密方式密码等。

| 4GLTE   | 主页                                     | 上网设置 | 局域网设置 | 短信息 | WiFi设置 | 高级设置 |
|---------|----------------------------------------|------|-------|-----|--------|------|
| 无线设置    | 无线安全设置<br>周络名字(\$\$ID):                |      |       |     | 0      |      |
| 无线安全设置  | LTE-323A                               |      |       |     |        |      |
| 无线MAC过滤 | 開紹秋态:<br>● 可见的 〇 不可<br>无規安全:<br>WPA2加密 | 见的   |       |     |        |      |
|         | 2017月:                                 |      |       |     |        |      |
|         | 显示密码<br>VVPA密码:                        |      |       |     |        |      |
|         | AES (强)                                | Y    |       |     |        |      |
|         |                                        |      |       |     | 保存     |      |
|         |                                        |      |       |     |        |      |
|         |                                        |      |       |     |        |      |
|         |                                        |      |       |     |        |      |
|         |                                        |      |       |     |        |      |
|         |                                        |      |       |     |        |      |
|         |                                        |      |       |     |        |      |

## 2.6.3 无线 MAC 过滤

提供了按照无线 MAC 地址过滤的白名单、黑名单模式,可以增加和删除列表。

 $(\bigcirc$ 

#### CLR907 V2 4G DONGLE 用户手册

| 4GLTE   | 主页                | 上网设置 | 局域网设置 | 短信息 WiFi | 设置高级设置 |
|---------|-------------------|------|-------|----------|--------|
| 无线设置    | 无线MAC过滤<br>MAC过滤: |      |       | 0        |        |
| 无线安全设置  | ○ 启用 ● 業用         |      |       | 保存       |        |
| 无线MAC过滤 |                   |      |       |          |        |
|         |                   |      |       |          |        |
|         |                   |      |       |          |        |
|         |                   |      |       |          |        |
|         |                   |      |       |          |        |
|         |                   |      |       |          |        |
|         |                   |      |       |          |        |
|         |                   |      |       |          |        |
|         |                   |      |       |          |        |
|         |                   |      |       |          |        |
|         |                   |      |       |          |        |

## 2.7 高级设置

## 2.7.1 用户管理

可设置更改用户名和密码。

| 4GLTE | 主页               | 上网设置 | 局域网设置 | 短信息 | WiFi设置 | 高级设置 |
|-------|------------------|------|-------|-----|--------|------|
| 用户管理  | 用户管理             |      |       |     | 0      |      |
| 配置管理  | 龍由器用户名:<br>admin |      |       |     |        |      |
| 软件升级  | 路由器密码:           |      |       |     |        |      |
| 重启路由器 |                  |      |       |     | 保存     |      |
| ACS管理 |                  |      |       |     |        |      |
|       |                  |      |       |     |        |      |
|       |                  |      |       |     |        |      |
|       |                  |      |       |     |        |      |
|       |                  |      |       |     |        |      |
|       |                  |      |       |     |        |      |
|       |                  |      |       |     |        |      |
|       |                  |      |       |     |        |      |
|       |                  |      |       |     |        |      |
|       |                  |      |       |     |        |      |

#### 2.7.2 配置管理

可用于恢复出厂设置操作。

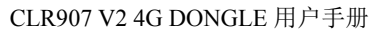

| 4GLTE | 主页                                  | 上网设置                | 局域网设置 | 短信息 | WiFi设置 | 高级设置 |
|-------|-------------------------------------|---------------------|-------|-----|--------|------|
| 用户管理  | 配置管理<br>恢复工厂设置                      |                     |       |     | 0      |      |
| 配置管理  | 这个选项会恢复工厂设置                         | 1. 现有设置会被覆盖。        |       |     | 恢复工厂设置 |      |
| 软件升级  | 请选择bin格式的配置文(                       | 个更新设备               |       |     |        |      |
| 重启路由器 | 在更新前, <b>请</b> 确保设备和<br>更新配置文件后,设备和 | IPC进行USB连接<br>9自动重启 |       |     |        |      |
| ACS管理 |                                     | 浏览                  |       |     | 更新     |      |
|       | 点击下圍艇接导出配置以<br>导出配置文件               | ረተተ                 |       |     |        |      |
|       |                                     |                     |       |     |        |      |
|       |                                     |                     |       |     |        |      |
|       |                                     |                     |       |     |        |      |
|       |                                     |                     |       |     |        |      |
|       |                                     |                     |       |     |        |      |
|       |                                     |                     |       |     |        |      |

#### 2.7.3 软件升级

软件升级主要用来给设备升级软件版本。(如需要升级,软件包请找 FAE 提供)

| 4GLTE | 主页                             | 上网设置         | 局域网设置            | 短信息          | WiFi设置 | 高级设置 |
|-------|--------------------------------|--------------|------------------|--------------|--------|------|
| 用户管理  | 软件信息                           |              |                  |              | 0      |      |
| 配置管理  | 目前软件版本:<br>CLR907_V2_NA-V5.5.1 |              | 目前软件<br>Dec 11 2 | 牛曰期:<br>2024 |        |      |
| 软件升级  | 如果您有更新软件,你                     | 可选择手动更新!     |                  |              |        |      |
| 重启路由器 | 警告!!!请使用USB道                   | 接进行升级!<br>浏覧 |                  |              |        |      |
| ACS管理 |                                |              |                  |              | 升级     |      |
|       |                                |              |                  |              |        |      |
|       |                                |              |                  |              |        |      |
|       |                                |              |                  |              |        |      |
|       |                                |              |                  |              |        |      |
|       |                                |              |                  |              |        |      |
|       |                                |              |                  |              |        |      |
|       |                                |              |                  |              |        |      |
|       |                                |              |                  |              |        |      |

#### 2.7.4 重启路由器

重新启动设备。页面设置中有一些项目需要重新启动设备才能生效。如果设置后不 能使用,建议在此重启设备。

| 4 |  |  |  |
|---|--|--|--|
|   |  |  |  |
|   |  |  |  |
|   |  |  |  |
|   |  |  |  |
|   |  |  |  |
|   |  |  |  |
|   |  |  |  |
|   |  |  |  |
|   |  |  |  |
|   |  |  |  |
|   |  |  |  |

4GLTE

用户管理

配置管理

软件升级 重启路由器 ACS管理

## 2.7.5 ACS 管理

提供了无线路由器的远程管理服务器设置界面。

上网设置

 $\sim$ 

主页

ACS管理

ACS状态 停甩

| /u/ b/±   | 选择下面的 |
|-----------|-------|
| al marine |       |

| CLR907 V2 4G DONG | GLE 用户手册              |      |       |     |        |      |
|-------------------|-----------------------|------|-------|-----|--------|------|
| 4GLTE             | 主页                    | 上网设置 | 局域网设置 | 短信息 | WiFi设置 | 高级设置 |
| 用户管理              | 重启路由器<br>选择下面的按钮重启路由器 |      |       |     | 0      |      |
| 配置管理              |                       |      | 黄白欢中庭 |     |        |      |
| 软件升级              |                       |      |       |     |        |      |
| 重启路由器             | £                     |      |       |     |        |      |
| ACS管理             |                       |      |       |     |        |      |

局域网设置

短信息

WiFi设置

0

保存

高级设置

 $(\bigcirc$ 

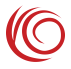

## 2.8 CLR907 V2 指示灯状态说明

| 定义           | 指示颜色   | 指示状态                   |
|--------------|--------|------------------------|
| 上电           | 蓝绿灯同时亮 | 设备正在启动                 |
| 找网/未插卡/未注册网络 | 绿灯慢闪   | 慢闪 200ms ON 1800ms OFF |
| 注册待机         | 绿灯慢闪   | 慢闪 1800ms ON 200ms OFF |
| 数据传输         | 绿灯快闪   | 快闪 200ms ON 200ms OFF  |

## 2.9 常见故障和分析

| 故障                     | 原因分析                                                           |
|------------------------|----------------------------------------------------------------|
| 灯不亮                    | 检查 USB 接口供电和其他设备是否正常接触                                         |
| 打不开 UI 界面              | 检查 USB 接口或者充电器口是否正常接触<br>是否正常输入网关地址或自己更改过网关地址<br>法险浏览器 accluic |
| UI 显示无网络               | 检查设备是正常的网络模式。<br>检查资费卡后台状态/插卡方向是否正常                            |
| 终端设备无法通过 WiFi<br>连接到设备 | 确认WiFi密码是否正确<br>确认WiFi功能是正常开启状态且WiFi热点无隐藏<br>确认连接设备不在黑名单内      |